# Impossibile stabilire le connessioni TCP quando il traffico segue percorsi asimmetrici

### Sommario

Introduzione Problema Diagramma topologico Diagnostica Soluzione Conclusioni

#### Introduzione

In questo documento viene descritto il problema che si verifica quando si utilizzano percorsi asimmetrici per l'inoltro del traffico nell'infrastruttura SD-WAN.

## Problema

Non è possibile stabilire connessioni Secure Shell (SSH) all'host 2 (hostname - edgeclien2) dall'host 1 (hostname - edgeclien1), ma allo stesso tempo SSH funziona correttamente in direzione inversa.

```
[root@edgeclient2 user]# ssh user@192.168.40.21
user@192.168.40.21's password:
Last login: Sun Feb 10 13:26:32 2019 from 192.168.60.20
[user@edgeclient1 ~]$
```

[root@edgeclient1 user]# ssh user@192.168.60.20
<nothing happens after that>

#### 0

[user@edgeclient1 ~]\$ ssh user@192.168.60.20 ssh\_exchange\_identification: Connection closed by remote host

Sia i daemon SSH edgeclient1 che edgeclient2 dispongono di configurazioni e connessioni valide che possono essere stabilite dal segmento LAN locale correttamente:

vedge4# request execute vpn 40 ssh user@192.168.60.20 user@192.168.60.20's password: Last login: Sun Feb 10 13:28:23 2019 from 192.168.60.7 [user@edgeclient2 ~]\$

Tutte le altre applicazioni TCP (Transmission Control Protocol) hanno problemi simili.

#### Diagramma topologico

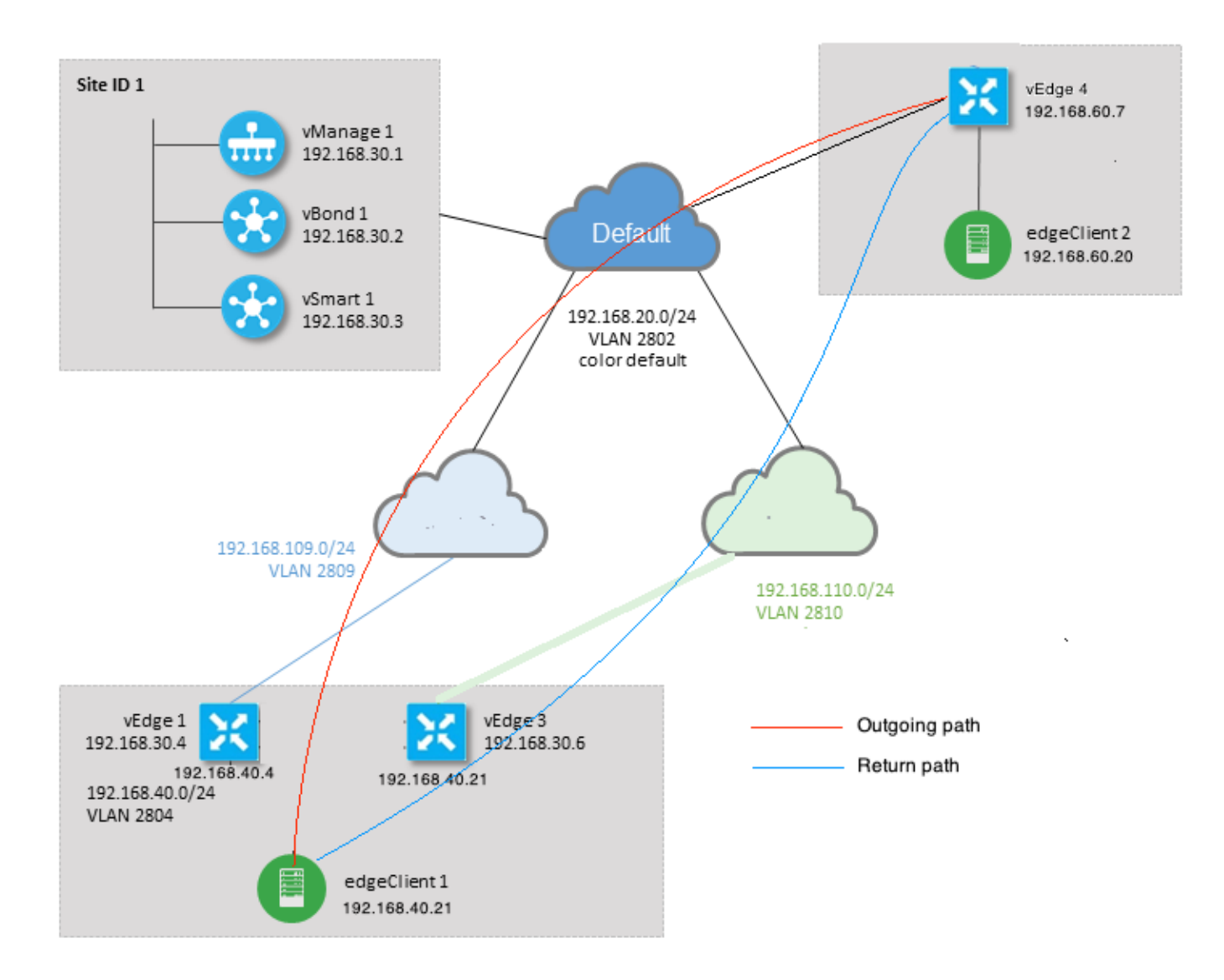

## Diagnostica

Questi elenchi di controllo di accesso (ACL) sono stati configurati e applicati nelle direzioni corrispondenti sulle interfacce del lato servizio di vEdge1 e vEdge3:

```
policy
access-list SSH_IN
 sequence 10
  match
   source-ip 192.168.40.21/32
   destination-ip 192.168.60.20/32
   !
   action accept
   count SSH_IN
   !
  !
 default-action accept
 Ţ
 access-list SSH_OUT
  sequence 10
  match
```

```
source-ip 192.168.60.20/32
destination-ip 192.168.40.21/32
!
action accept
count SSH_OUT
!
default-action accept
!
```

#### ACL con mirroring applicato a vEdge4:

```
policy
access-list SSH_IN
 sequence 10
  match
   source-ip 192.168.60.20/32
   destination-ip 192.168.40.21/32
   !
  action accept
   count SSH_IN
   !
  !
 default-action accept
 !
 access-list SSH_OUT
  sequence 10
  match
   source-ip 192.168.40.21/32
   destination-ip 192.168.60.20/32
   !
  action accept
   count SSH_OUT
  !
  !
  default-action accept
 !
!
```

Anche la visibilità delle app è stata abilitata su tutti i router vEdge e i flussi sono stati controllati durante la fase di creazione della connessione SSH:

| vedge1# | show  | app   | o cflowd f | lows   ta | ab ; show | w poli | су асс | ess-l: | ist-count | ers    |               |       |
|---------|-------|-------|------------|-----------|-----------|--------|--------|--------|-----------|--------|---------------|-------|
|         |       |       |            |           |           |        |        |        | TCP       |        |               |       |
| TIME    | EGRE  | ISS   | INGRESS    |           |           |        |        |        |           |        |               |       |
|         |       |       |            |           | SRC       | DEST   |        | IP     | CNTRL     | ICMP   |               | TOTAL |
| TOTAL 1 | MIN   | MAX   |            |           |           | то     | IN     | ΓF     | INTF      |        |               |       |
| VPN SR  | C IP  |       | DEST       | IP        | PORT      | PORT   | DSCP   | PROT   | O BITS    | OPCODE | NHOP IP       | PKTS  |
| BYTES   | LEN   | LEN   | START TI   | ME        |           | EXPI   | RE NA  | ME     | NAME      |        |               |       |
|         |       |       |            |           |           |        |        |        |           |        |               |       |
| 40 192  | 2.168 | 3.40. | 21 192.1   | 68.60.20  | 47866     | 22     | 0      | 6      | 24        | 0      | 192.168.109.7 | 3     |
| 227     | 66    | 87    | Sun Feb    | 17 14:13  | 25 2019   | 34     | ge     | 0/0    | ge0/1     |        |               |       |

```
COUNTER
NAME PACKETS BYTES
```

SSH\_IN SSH\_IN 3 227 SSH\_OUT SSH\_OUT 2 140 vedge3# show app cflowd flows | tab ; show policy access-list-counters TCP EGRESS INGRESS TIME IP CNTRL ICMP SRC DEST TOTAL ТО INTF INTF TOTAL MIN MAX VPN SRC IP DEST IP PORT PORT DSCP PROTO BITS OPCODE NHOP IP PKTS BYTES LEN LEN START TIME EXPIRE NAME NAME \_\_\_\_\_ \_\_\_\_\_ 40 192.168.60.20 192.168.40.21 22 47866 0 6 18 0 192.168.40.21 8 480 60 Sun Feb 17 14:14:08 2019 51 ge0/1 ge0/0 60 COUNTER NAME NAME PACKETS BYTES \_\_\_\_\_ SSH\_IN SSH\_IN 0 0 SSH\_OUT SSH\_OUT 7 420 vedge4# show app cflowd flows | tab ; show policy access-list-counters TCP TIME EGRESS INGRESS IP CNTRL ICMP SRC DEST TOTAL TOTAL MIN MAX ТΟ INTF INTF VPN SRC IP DEST IP PORT PORT DSCP PROTO BITS OPCODE NHOP IP PKTS BYTES LEN LEN START TIME EXPIRE NAME NAME \_\_\_\_\_ \_\_\_\_\_ \_\_\_\_\_ 192.168.40.21 192.168.60.20 47866 22 0 6 2 0 192.168.60.20 4 40 60 60 Sun Feb 17 14:17:44 2019 37 ge0/2 ge0/0 240 40 192.168.60.20 192.168.40.21 22 47866 0 6 18 0 192.168.110.6 8 592 74 74 Sun Feb 17 14:17:44 2019 49 ge0/0 ge0/2 COUNTER NAME PACKETS BYTES **NTN NCT** 

| NAME    | NAME    | PACKETS | DITES |  |  |  |
|---------|---------|---------|-------|--|--|--|
|         |         |         |       |  |  |  |
| SSH_IN  | SSH_IN  | 8       | 592   |  |  |  |
| SSH_OUT | SSH_OUT | 4       | 240   |  |  |  |

Come si può vedere da questi output, i flussi in entrata e in uscita sono asimmetrici. edgeclient1 (192.168.40.21) sta tentando di stabilire una sessione SSH con edgeclient2 (192.168.60.20), il traffico in entrata via vEdge1 e il traffico di ritorno via vEdge3. Dai contatori ACL è possibile verificare che il numero di pacchetti in entrata e in uscita su vEdge4 non corrisponde alla somma nelle direzioni corrispondenti su vEdge1 e vEdge3. Allo stesso tempo, non si verifica alcuna perdita di pacchetti durante il test con **ping**. :

[root@edgeclient1 user]# ping -f 192.168.60.20 -c 10000
PING 192.168.60.20 (192.168.60.20) 56(84) bytes of data.

--- 192.168.60.20 ping statistics ---10000 packets transmitted, 10000 received, 0% packet loss, time 3076ms rtt min/avg/max/mdev = 0.128/0.291/6.607/0.623 ms, ipg/ewma 0.307/0.170 ms [root@edgeclient2 user]# ping -f 192.168.40.21 -c 10000
PING 192.168.40.21 (192.168.40.21) 56(84) bytes of data.

--- 192.168.40.21 ping statistics ---10000 packets transmitted, 10000 received, 0% packet loss, time 3402ms rtt min/avg/max/mdev = 0.212/0.318/2.766/0.136 ms, ipg/ewma 0.340/0.327 ms

Sappiamo anche che SSH funziona bene in direzione inversa e i file possono essere copiati su SCP/SFTP anche senza problemi.

#### Soluzione

Inizialmente si sospettava che fossero presenti una configurazione DPI (Deep Packet Inspection) o criteri dati, ma nessuno di essi è stato attivato:

vedge3# show policy from-vsmart
% No entries found.

vedge1# show policy from-vsmart
% No entries found.

Ma alla fine è stato scoperto che l'ottimizzazione TCP era abilitata:

vedge1# show app tcp-opt active-flows

|      |               |          |         | CDC    | DECT  |                          | EGRESS | INGRESS | ͲV    |
|------|---------------|----------|---------|--------|-------|--------------------------|--------|---------|-------|
| RX   |               | UNOPT    | PROXY   | SILC   | 10791 |                          | TINTL  | THIL    | 17    |
| VPN  | SRC IP        | DEST IP  |         | PORT   | PORT  | START TIME               | NAME   | NAME    | BYTES |
| BYTE | S TCP STATE   | REASON   | IDENTI  | ГҮ     |       |                          |        |         |       |
|      |               |          |         |        |       |                          |        |         |       |
| 40   | 192.168.40.21 | 192.168. | 60.20   | 47868  | 22    | Sun Feb 17 14:18:13 2019 | ge0_0  | ge0_1   | 314   |
| 0    | In-progress   | -        | Client- | -Proxy |       |                          |        |         |       |

vedge1# show app tcp-opt expired-flows

|        |          |        |          |       |       |         | SRC      | DEST      |      |       |       |          |      |     |
|--------|----------|--------|----------|-------|-------|---------|----------|-----------|------|-------|-------|----------|------|-----|
| TX     | RX       |        | UNC      | PT PF | ROXY  |         |          |           |      |       |       |          |      |     |
| TIMEST | AMP      | VPN    | SRC IP   |       | DEST  | IP      | PORT     | PORT      | STAI | RT TI | ME    |          |      | END |
| TIME   |          |        | BYTES    | BYTES | TCP   | STATE   | REASON   | IDENTITY  |      | DEI   | ETE   | REASON   |      |     |
|        |          |        |          |       |       |         |          |           |      |       |       |          |      |     |
| 154981 | 9969608  | 40     | 192.168. | 40.21 | 192.1 | 68.60.  | 7 22     | 56612     | Sun  | Feb   | 10    | 18:32:49 | 2019 | Sun |
| Feb 10 | 18:36:03 | 3 2019 | 5649     | 4405  | Opti  | mized   | -        | Server-Pr | coxy | CLC   | SED   |          |      |     |
| 154982 | 20055487 | 40     | 192.168. | 40.21 | 192.1 | 68.60.  | 7 22     | 56613     | Sun  | Feb   | 10    | 18:34:15 | 2019 | Sun |
| Feb 10 | 19:07:46 | 5 2019 | 5719     | 4669  | Opti  | mized   | -        | Server-Pr | coxy | CLC   | SED   |          |      |     |
| 155040 | 8210511  | 40     | 192.168. | 40.21 | 192.1 | 68.60.3 | 20 47862 | 22        | Sun  | Feb   | 17    | 13:56:50 | 2019 | Sun |
| Feb 17 | 13:56:58 | 3 2019 | 401      | 0     | Opti  | mized   | -        | Client-Pr | coxy | STA   | TE-'  | TIMEOUT  |      |     |
| 155040 | 8981634  | 40     | 192.168. | 40.21 | 192.1 | 68.60.3 | 20 47864 | 22        | Sun  | Feb   | 17    | 14:09:41 | 2019 | Sun |
| Feb 17 | 14:09:49 | 9 2019 | 401      | 0     | Opti  | mized   | -        | Client-Pr | coxy | STA   | TE-'  | TIMEOUT  |      |     |
| 155040 | 9205399  | 40     | 192.168. | 40.21 | 192.1 | 68.60.3 | 20 47866 | 22        | Sun  | Feb   | 17    | 14:13:25 | 2019 | Sun |
| Feb 17 | 14:13:33 | 3 2019 | 227      | 0     | Opti  | mized   | -        | Client-Pr | coxy | STA   | TE-'  | TIMEOUT  |      |     |
| 155040 | 9493042  | 40     | 192.168. | 40.21 | 192.1 | 68.60.3 | 20 47868 | 22        | Sun  | Feb   | 17    | 14:18:13 | 2019 | Sun |
| Feb 17 | 14:18:21 | 2019   | 401      | 0     | Opti  | mized   | -        | Client-Pr | roxy | STA   | ΔTE-' | TIMEOUT  |      |     |

Inoltre, nei debug ftm può essere visualizzato il messaggio tcpopt CONN\_TEARDOWN.

vedge1# show log /var/log/tmplog/vdebug tail "-f" local7.debug: Feb 17 13:56:50 vedge1 FTMD[662]: ftm\_tcpopt\_flow\_add[268]: Created new tcpflow :vrid-3 192.168.40.21/47862 192.168.60.20/22 local7.debug: Feb 17 13:56:58 vedge1 FTMD[662]: ftm tcpd send conn\_tear\_down[388]: Trying to pack and send the following message to TCPD local7.debug: Feb 17 13:56:58 vedge1 FTMD[662]: ftm\_tcpd\_send\_conn\_tear\_down[408]: Sending following CONN\_TD msg local7.debug: Feb 17 13:56:58 vedge1 FTMD[662]: ftm\_tcpd\_send\_conn\_tear\_down[413]: 192.168.40.21:47862->192.168.60.20:22; vpn:40; syn\_seq\_num:4172167164; identity:0; cport\_prime:0 local7.debug: Feb 17 13:56:58 vedge1 FTMD[662]: ftm\_tcpd\_msgq\_tx[354]: Transfering size = 66 bytes data local7.debug: Feb 17 13:56:58 vedge1 FTMD[662]: ftm\_tcpd\_send\_conn\_tear\_down[416]: Successfully sent conn\_td msg to TCPD local7.debug: Feb 17 13:56:58 vedge1 FTMD[662]: ftm\_tcpopt\_propagate\_tear\_down[1038]: Sent CONN\_TEARDOWN msg to tcpd for existing tcpflow :- vrid-3 192.168.40.21/47862 192.168.60.20/22 ; identity:CLIENT\_SIDE\_PROXY . Send Successful ! local7.debug: Feb 17 13:56:58 vedge1 FTMD[662]: ftm\_tcpopt\_append\_expired\_err\_flow\_tbl[958]: Appending flow vrid-3 192.168.40.21/47862 192.168.60.20/22 to the expired flow table at Sun Feb 17 13:56:58 2019 local7.debug: Feb 17 13:56:58 vedge1 FTMD[662]: ftm\_tcpopt\_append\_expired\_err\_flow\_tbl[980]: Appending flow vrid-3 192.168.40.21/47862 192.168.60.20/22 to the error flow table at Sun Feb 17 13:56:58 2019 local7.debug: Feb 17 13:56:58 vedge1 FTMD[662]: ftm\_tcpopt\_flow\_delete[293]: Removing tcpflow :vrid-3 192.168.40.21/47862 192.168.60.20/22 local7.debug: Feb 17 13:56:58 vedge1 TCPD[670]: handle\_upstream\_connect[538]: Error - BP NULL local7.debug: Feb 17 13:56:58 vedge1 FTMD[662]: ftm\_tcpd\_msg\_decode[254]: FTM-TCPD: Received FTM\_TCPD\_PB\_FTM\_TCPD\_MSG\_E\_MSG\_TYPE\_CONN\_CLOSED msg local7.debug: Feb 17 13:56:58 vedge1 FTMD[662]: ftm\_tcpd\_handle\_conn\_closed[139]: FTM-TCPD: Received CONN\_CLOSED for following C->S local7.debug: Feb 17 13:56:58 vedge1 FTMD[662]: ftm\_tcpd\_handle\_conn\_closed[150]: 192.168.40.21:47862->192.168.60.20:22; vpn:40; syn\_seq\_num:4172167164; identity:0; cport\_prime:47862; bind\_port:0 local7.debug: Feb 17 13:56:58 vedge1 FTMD[662]: ftm\_tcpd\_handle\_conn\_closed[184]: FTM-TCPD: Could not find entry in FT for following flow local7.debug: Feb 17 13:56:58 vedge1 FTMD[662]: ftm\_tcpd\_handle\_conn\_closed[185]: vrid-3 192.168.40.21/47862 192.168.60.20/22

# A questo punto è possibile osservare un esempio di funzionamento corretto dell'ottimizzazione TCP (è possibile visualizzare il messaggio CONN\_EST):

vedge3# show log /var/log/tmplog/vdebug tail "-f -n 0" local7.debug: Feb 17 15:41:13 vedge3 FTMD[657]: ftm\_tcpd\_msg\_decode[254]: FTM-TCPD: Received FTM\_TCPD\_PB\_FTM\_TCPD\_MSG\_E\_MSG\_TYPE\_CONN\_CLOSED msg local7.debug: Feb 17 15:41:13 vedge3 FTMD[657]: ftm\_tcpd\_handle\_conn\_closed[139]: FTM-TCPD: Received CONN\_CLOSED for following C->S local7.debug: Feb 17 15:41:13 vedge3 FTMD[657]: ftm\_tcpd\_handle\_conn\_closed[150]: 192.168.40.21:47876->192.168.60.20:22; vpn:40; syn\_seq\_num:2779178897; identity:0; cport\_prime:47876; bind\_port:0 local7.debug: Feb 17 15:41:15 vedge3 FTMD[657]: ftm\_tcpd\_msg\_decode[258]: FTM-TCPD: Received FTM\_TCPD\_PB\_FTM\_TCPD\_MSG\_E\_MSG\_TYPE\_CONN\_EST msg local7.debug: Feb 17 15:41:15 vedge3 FTMD[657]: ftm\_tcpd\_handle\_conn\_est[202]: FTM-TCPD: Received CONN\_EST for following C->S local7.debug: Feb 17 15:41:15 vedge3 FTMD[657]: ftm\_tcpd\_handle\_conn\_est[213]: 192.168.40.21:47878->192.168.60.20:22; vpn:40; syn\_seq\_num:2690847868; identity:0; cport\_prime:47878; bind\_port:0 local7.debug: Feb 17 15:41:15 vedge3 FTMD[657]: ftm\_tcpopt\_flow\_add[268]: Created new tcpflow :vrid-3 192.168.40.21/47878 192.168.60.20/22

# Conclusioni

L'ottimizzazione TCP richiede che i flussi siano simmetrici, quindi per risolvere il problema è necessario disabilitare l'ottimizzazione TCP (senza ottimizzazione tcp vpn 40) o creare criteri dati per forzare i flussi TCP a seguire lo stesso percorso in entrambe le direzioni. Per ulteriori informazioni su questo argomento, consultare la sezione Traffic Symmetry for DPI della <u>SD-WAN</u> <u>Design Guide</u>, pagina 23.